# ■保存パスワードの確認方法

1.パソコンで Chrome を開きます。

2.右上のオプション アイコン その他 次へ [設定] の順にクリックします。 3.一番下にある [詳細設定を表示] をクリックします。

4.[パスワードとフォーム]で[パスワードを管理]をクリックします。保存したパスワードのリストが表示されます。

パスワードとフォーム

✓ ワンクリックでのウェブ フォームへの自動入力を有効にする 自動入力設定の管理

✓ パスワードの保存を確認するパスワードを管理

#### 5.[保存したパスワード] でウェブサイトを選択し、[表示] をクリックします。

| パスワード                                                                                                    |                | ×           |  |  |  |
|----------------------------------------------------------------------------------------------------|----------------|-------------|--|--|--|
| <ul> <li>✓ 自動ログイン<br/>保存されている認証情報を使用してウェブサイトに自動的にログインします。この機能が無効になっている<br/>場合は、ウェブサイトにログインするときに毎回確認を求められます。</li> <li>保存したパスワード</li> </ul> |                |             |  |  |  |
| 🗋 eb.kumamotobank.co.jp                                                                                                    | testuser01     | •••••• 表示 🗙 |  |  |  |
| 未保存                                                                                                    |                |             |  |  |  |
| パスワードを保存していないサイトはこちらに表示されます。 <u>詳しく見る</u>                                                                                                 |                |             |  |  |  |
| どのデバイスからでも、 <u>passwords.google.cr</u>                                                                                                    | om でパスワードにアクセス | できます 完了     |  |  |  |

### 6.ウェブサイトのパスワードが表示されます。

| パスワード                                                                                         |                                | ×                                      |  |  |  |
|-----------------------------------------------------------------------------------------------|--------------------------------|----------------------------------------|--|--|--|
| <ul> <li>✓ 自動ログイン<br/>保存されている認証情報を使用してウェ<br/>場合は、ウェブサイトにログインすると</li> <li>保存したパスワード</li> </ul> | :ブサイトに自動的にログィ<br>:きに毎回確認を求められま | インします。この機能が無効になっている<br>ます。<br>パスワードを検索 |  |  |  |
| 🗋 eb.kumamotobank.co.jp                                                                       | testuser01                     | Password001 非表示 🗙                      |  |  |  |
| パスワード確認後、保存しているパスワード情報の<br>削除をお勧めします。<br>削除方法は次ページをご参考ください。                                   |                                |                                        |  |  |  |
| パスワードを保存していないサイトはこ                                                                            | ちらに表示されます。 <u>詳</u>            | <u>しく見る</u>                            |  |  |  |
| どのデバイスからでも、 <u>passwords.google.</u>                                                          | com でパスワードにアクセ                 | 2スできます 完了                              |  |  |  |

# ■保存パスワードの削除方法

#### 1.パソコンで Chrome を開きます。 2.右上のオプション アイコン その他 次へ [設定] の順にクリックします。 3.一番下にある [詳細設定を表示] をクリックします。 4.[パスワードとフォーム] で [パスワードを管理] をクリックします。保存したパスワードのリストが表示されます。

| パスワードとフォーム                               |  |
|------------------------------------------|--|
| 🕑 ワンクリックでのウェブ フォームへの自動入力を有効にする 自動入力設定の管理 |  |
| ☑ パスワードの保存を確認するパスワードを管理                  |  |

### 5.[保存したパスワード] でウェブサイトを選択し、[×(削除)] をクリックします。

| パスワード                                             |                                 | ×                                  |
|---------------------------------------------------|---------------------------------|------------------------------------|
| <ul> <li>         ・         ・         ・</li></ul> | ブサイトに自動的にログイン<br>きに毎回確認を求められます。 | します。この機能が無効になっている<br>,<br>パスワードを検索 |
| 🗅 eb.kumamotobank.co.jp                           | testuser01                      |                                    |
| 未保存<br>パスワードを保存していないサイトはこさ                        | 5らに表示されます。 <u>詳しく</u>           | <u>見る</u>                          |
| どのデバイスからでも、 <u>passwords.google.co</u>            | om でパスワードにアクセスで                 | できます 完了                            |

## 6.[完了] をクリックします。

| パスワード                                             | >                         |
|---------------------------------------------------|---------------------------|
| <ul> <li>         ・         ・         ・</li></ul> | この機能が無効になっている<br>パスワードを検索 |
| 保存したパスワードはこちらに表示されます。 <u>詳しく見る</u>                |                           |
| 未保存                                               |                           |
| パスワードを保存していないサイトはこちらに表示されます。 <u>詳しく見る</u>         |                           |
| どのデバイスからでも、 passwords.google.com でパスワードにアクセスできます  | 完了                        |